# Настройка маршрутизатора ZyXEL KEENETIC LITE для сети Интек-М. Тип доступа NAT (прямой доступ).

Первым делом вам необходимо в свойствах Протокола интернета TCP/IP (Windows XP) или Протокола интернета версии 4 TCP/IPv4 (Windows 7 / Vista) выбрать пункты «Получить IP-адрес автоматически» и «Получить адрес DNSсервера автоматически».

#### Вы не знаете как это сделать?

#### Пример для Windows XP:

1. Нажимаем кнопку **«Пуск».** В появившемся меню выбираем **«Панель управления»**. Затем в панели управления кликаем по ярлычку **«Сетевые подключения»**. Если такой иконки не видно, предварительно слева в колонке кликаем по ссылке **«Переключение к классическому виду»** и теперь снова находим нужный ярлычок.

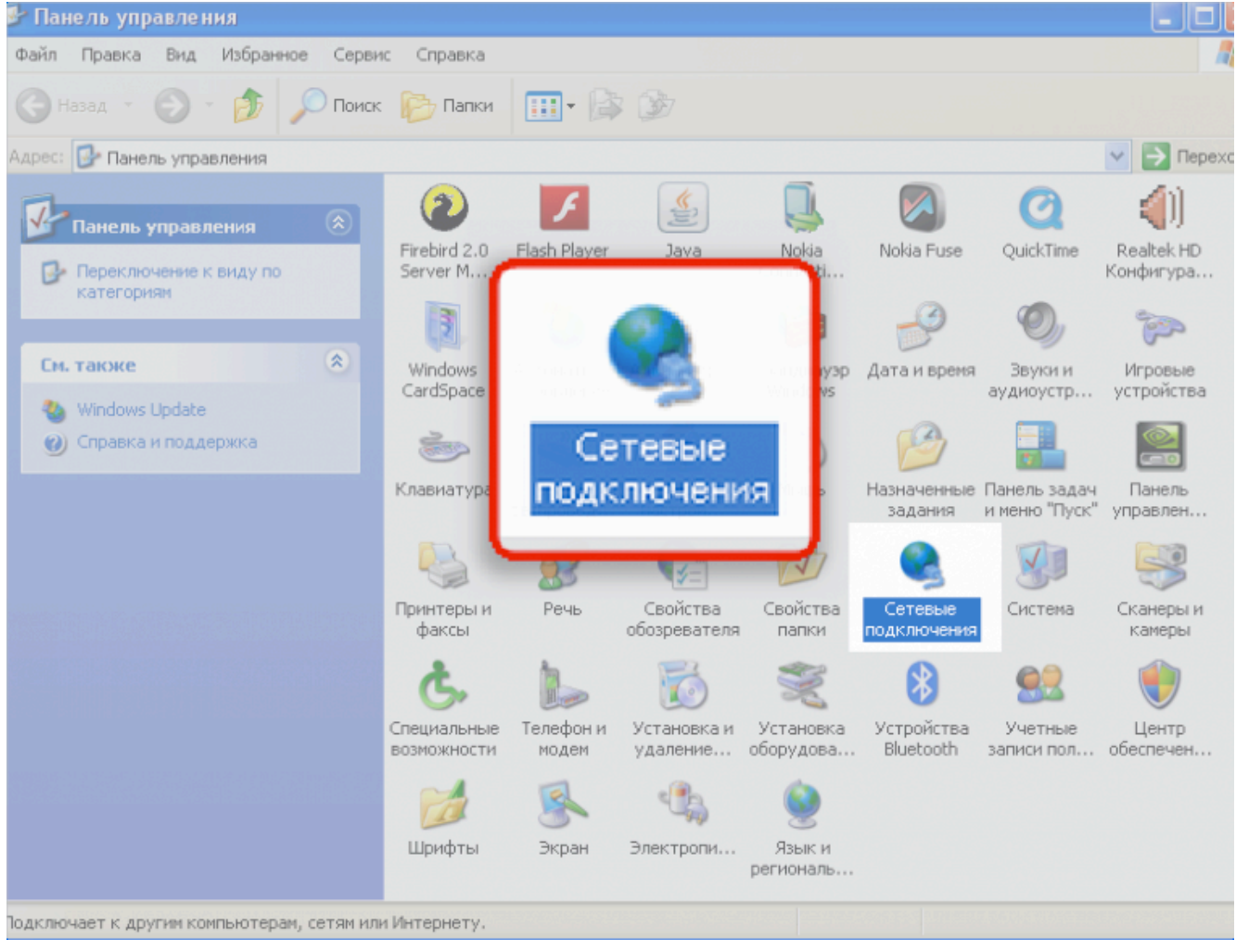

2. Далее нажимаем правой кнопкой мыши на «Подключение по локальной сети» и выбираем пункт «свойства».

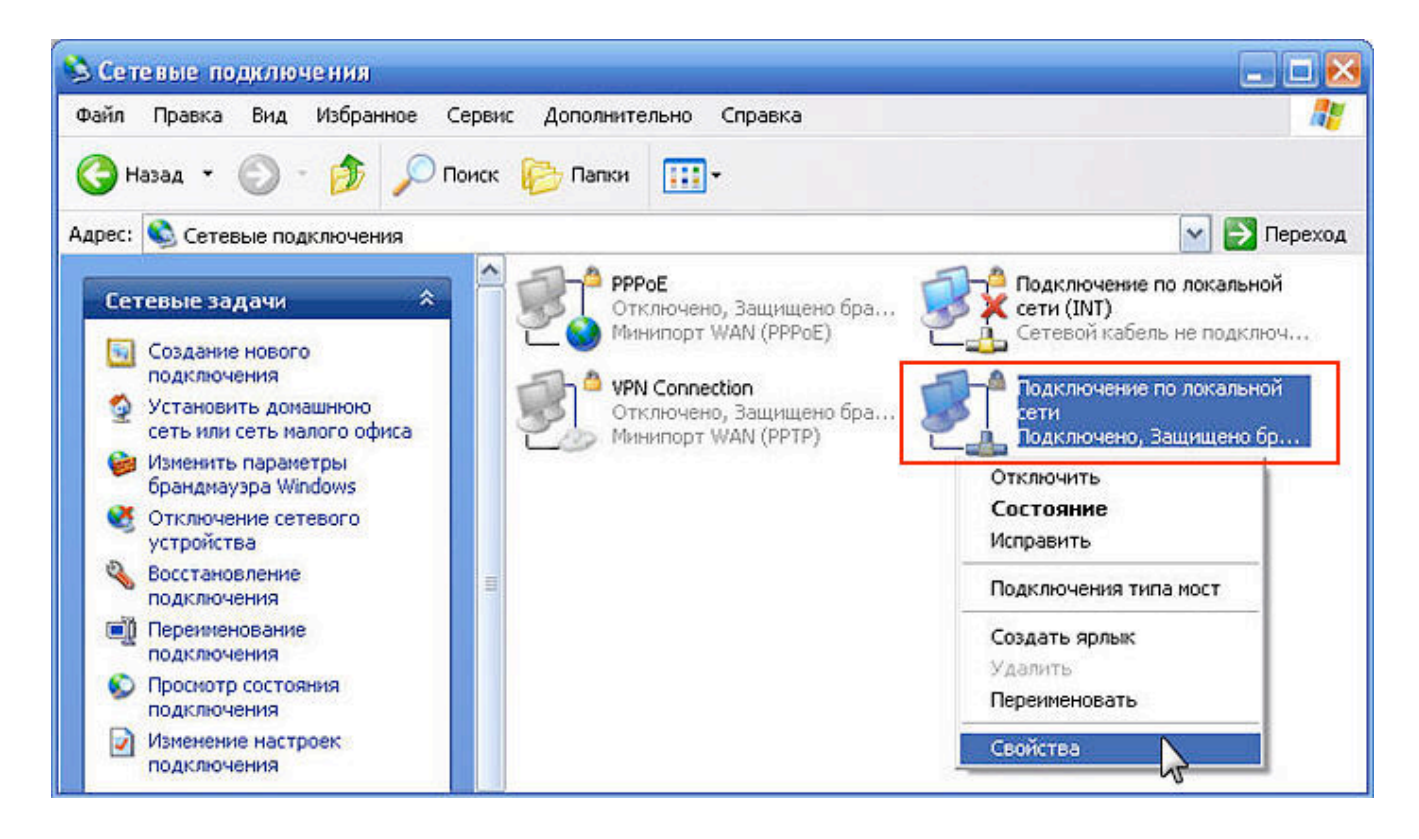

3. В открывшемся окне находим строчку «Протокол интернета TCP/IP», нажимаем на её левой кнопкой мыши и нажимаем кнопку «Свойства»

| 🔟 Atheros A                               | R5007EG V                                | /ireless Networ                           | Настро                      | ить    |
|-------------------------------------------|------------------------------------------|-------------------------------------------|-----------------------------|--------|
| омпоненты, и                              | спользуеми                               | ые этим подкл                             | ючением:                    |        |
| ✓ ЩПлани Плани ✓ ЦПлани                   | ровщик пак<br>чик обнаруж                | етов QoS<br>кения топологи                | и уровня связ               | и      |
| 🗹 🚢 Прото                                 | кол Интерн                               | era (TCP/IP)                              |                             | ~      |
| <                                         |                                          | 101                                       | )                           | >      |
| Установить                                | »                                        | Удалить                                   | Свойст                      | вa     |
| Описание                                  |                                          |                                           |                             |        |
| Протокол ТІ<br>сетей, обесі<br>взаимодейс | СР/ІР - стан<br>печивающий<br>твующими ( | дартный прото<br>й связь между<br>сетями. | жол глобальны<br>различными | ых     |
| 🛛 При подклю                              | очении выве                              | сти значок в о                            | бласти уведом               | плений |
| Иведомлят                                 | ь при огран                              | иченном или о                             | гсутствующем                |        |

4. В открывшемся окне выбираем пункты **«Получить IP-адрес автоматически»** и **«Получить адрес DNS-сервера автоматически»**. Затем нажимаем кнопку **«Ок»**. Настройка завершена.

| Свойства: Протокол Интернета (ТСР/IР) 🛛 🔹 🔀                                                                                                    |  |  |  |  |
|----------------------------------------------------------------------------------------------------|--|--|--|--|
| Общие Альтернативная конфигурация                                                                                                    |  |  |  |  |
| Параметры IP могут назначаться автоматически, если сеть<br>поддерживает эту возможность. В противном случае параметры<br>IP можно получить у сетевого администратора. |  |  |  |  |
| Получить IP-адрес автоматически>                                                                                                    |  |  |  |  |
| О <u>И</u> спользовать следующий IP-адрес:                                                                                                    |  |  |  |  |
| <u>I</u> P-адрес:                                                                                                    |  |  |  |  |
| Маска подсети:                                                                                                    |  |  |  |  |
| Основной шлюз:                                                                                                    |  |  |  |  |
| Получить адрес DNS-сервера автоматически                                                                                                    |  |  |  |  |
| ОИ <u>с</u> пользовать следующие адреса DNS-серверов:                                                                                                    |  |  |  |  |
| Предпочитаемый DNS-сервер:                                                                                                    |  |  |  |  |
| <u>А</u> льтернативный DNS-сервер:                                                                                                    |  |  |  |  |
| Дополнительно                                                                                                    |  |  |  |  |
| ОК Отмена                                                                                                    |  |  |  |  |

Пример для Windows Vista / Windows 7:

1) Зайдите в меню Пуск > Панель управления > Центр управления сетями и общим доступоми щелкните по ссылке «Подключение по локальной сети». дключение по локальной сети».

| Панель управления -<br>домашняя страница                              | Просмотр основных сведений о сети и нас                                                                              | тройка подключений                                                        |  |  |
|-----------------------------------------------------------------------|----------------------------------------------------------------------------------------------------|---------------------------------------------------------------------------|--|--|
| /правление беспроводными<br>сетями<br>Изменение параметров<br>маптера | СБЕТСЕ_РС Неопознанная сеть<br>(этот компьютер)                                                                      | Просмотр полной карты<br>Интернет                                         |  |  |
|                                                                       | Просмотрактивных сетей                                                                                               | Подключение или отключение                                                |  |  |
| араметры общего доступа                                               | Неопознанная сеть<br>Общественная сеть                                                                               | Тип доступа:<br>Подключения:                                              |  |  |
|                                                                       | Изменение сетевых параметров                                                                                         |                                                                           |  |  |
|                                                                       | Настройка нового подключения или сети                                                                                |                                                                           |  |  |
|                                                                       | Настройка беспроводного, широкополосног<br>или же настройка маршрутизатора или точки                                 | о, модемного, прямого или VPN-подключения<br>и доступа.                   |  |  |
|                                                                       | 📸 Подключиться к сети                                                                                                |                                                                           |  |  |
|                                                                       | Подключение или повторное подключение к<br>сетевому соединению или подключение к VP                                  | : беспроводному, п <mark>роводном</mark> у, модемном <mark>у</mark><br>N. |  |  |
|                                                                       | 🚜 Выбор домашней группы и параметров общ                                                                             | его доступа                                                               |  |  |
|                                                                       | Доступ к файлам и принтерам, расположенным на других сетевых компьютерах, ил<br>изменение параметров общего доступа. |                                                                           |  |  |
|                                                                       | Устранение неполадок                                                                                                 |                                                                           |  |  |
|                                                                       | Пиагностика и испозвление сетевых проблен                                                                            | или поличние свелений об испозелении                                      |  |  |

#### В открывшемся окне нажмите кнопку «Свойства».

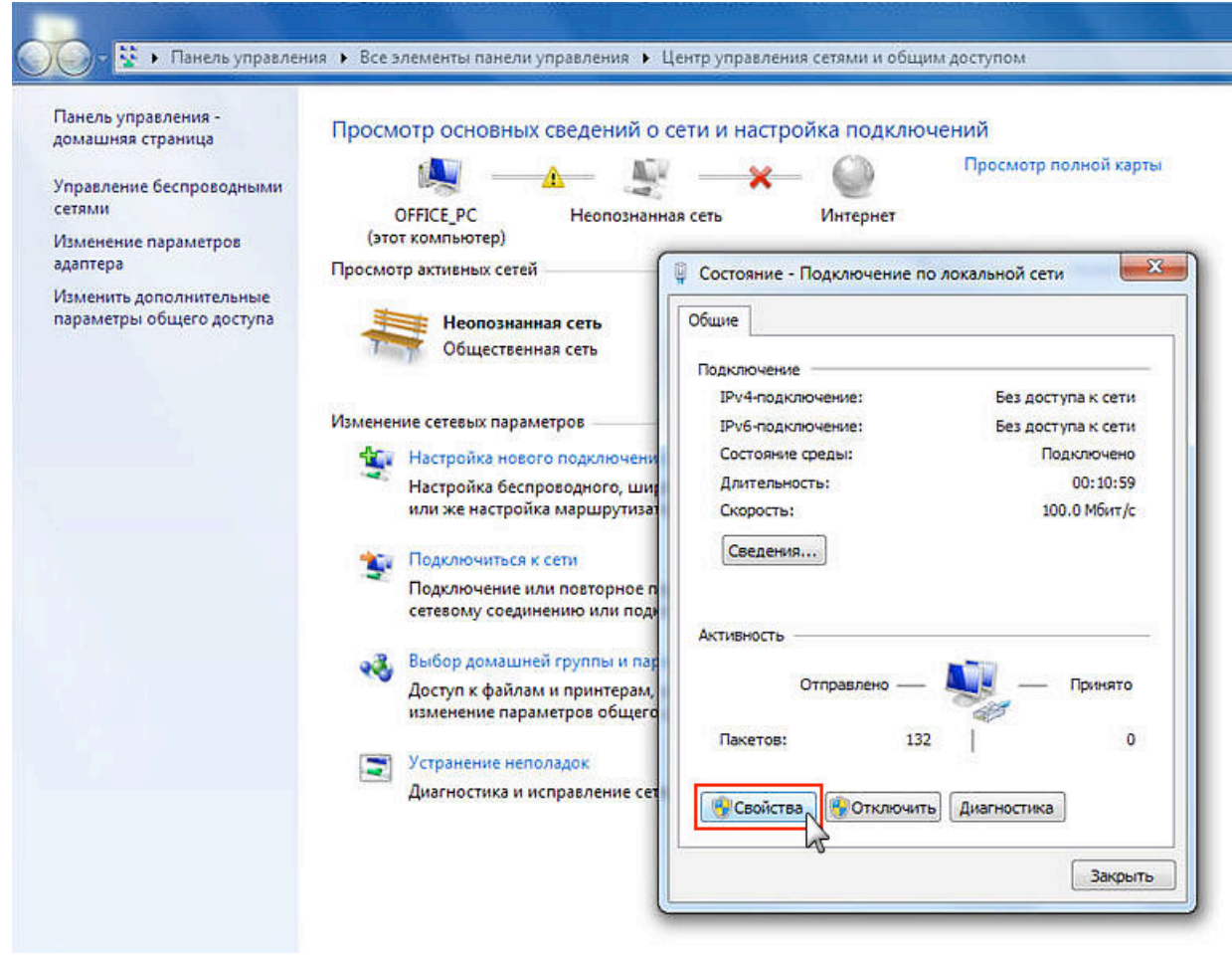

3) Выберите пункт «Протокол Интернета версии 4 (TCP/IPv4)» и нажмите кнопку «Свойства».

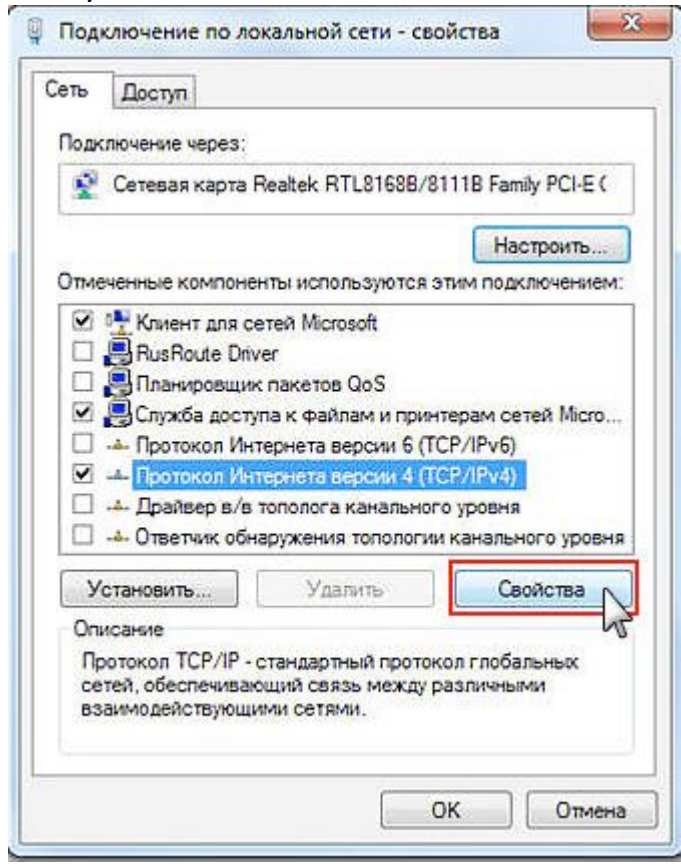

4) В окне свойств протокола выберите «Получить IP-адрес автоматически» и «Получить адрес DNS-сервера автоматически». Нажимаете кнопку «Ок». Настройка завершена.

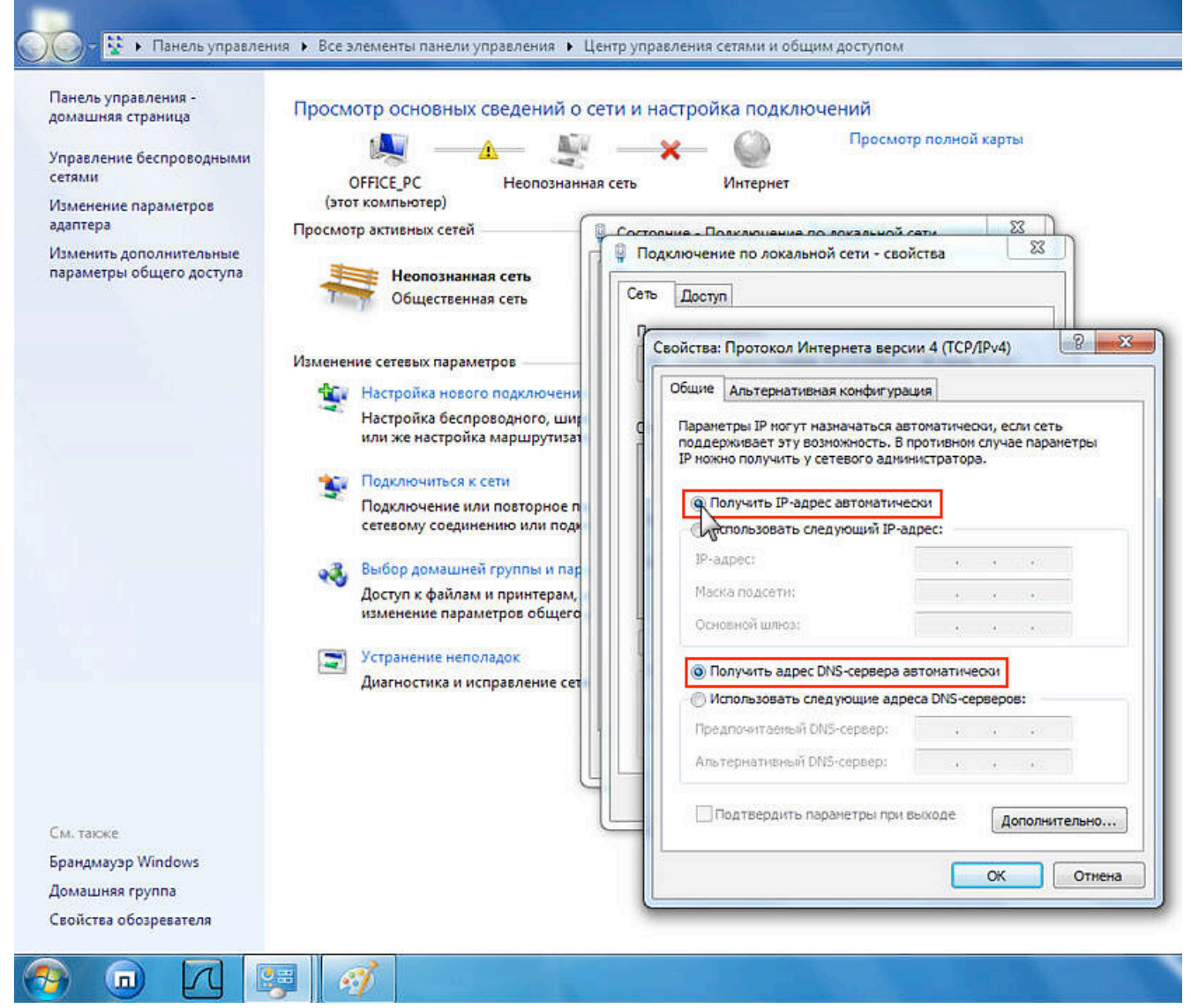

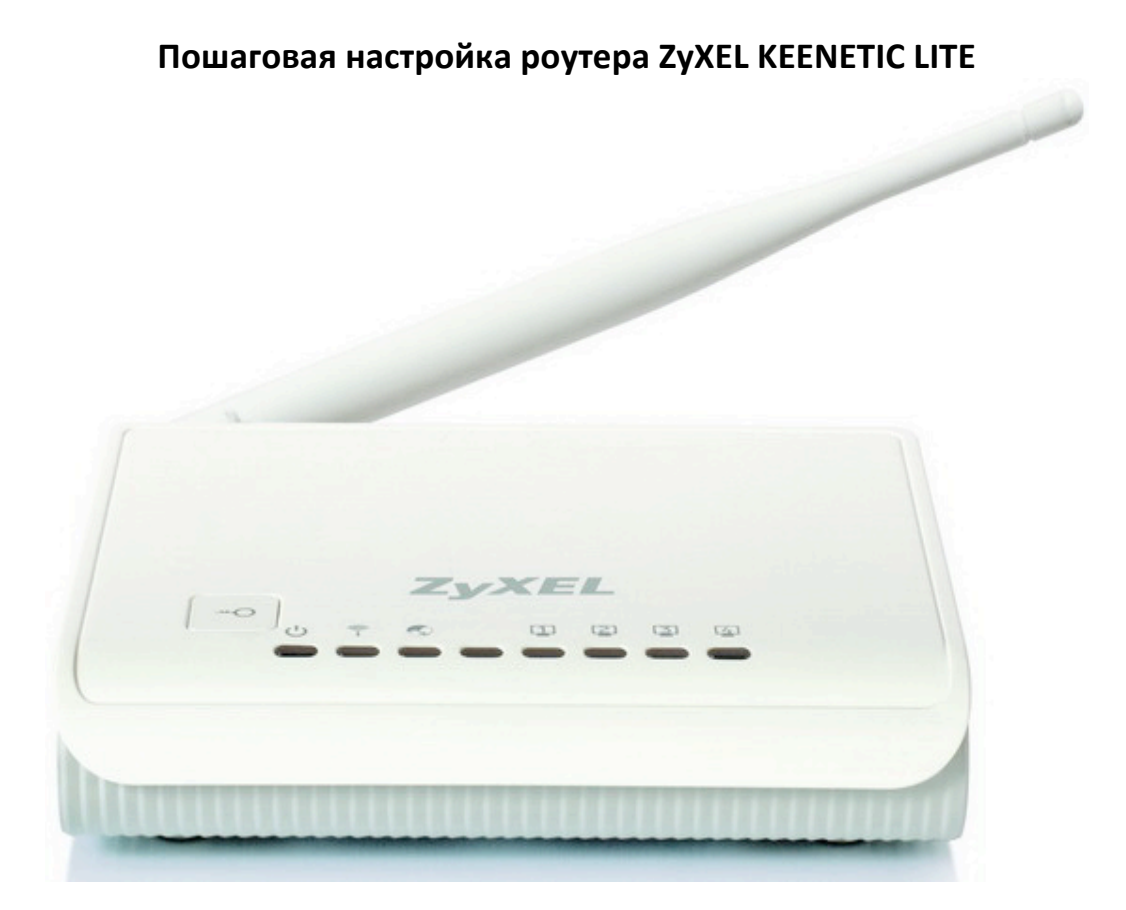

# 1.Настройка WAN

Вам необходимо подключить кабель, предоставленный компанией Интек-м и идущий от электрощита, в порт (с задней стороны самого роутера) с названием Internet или WAN.

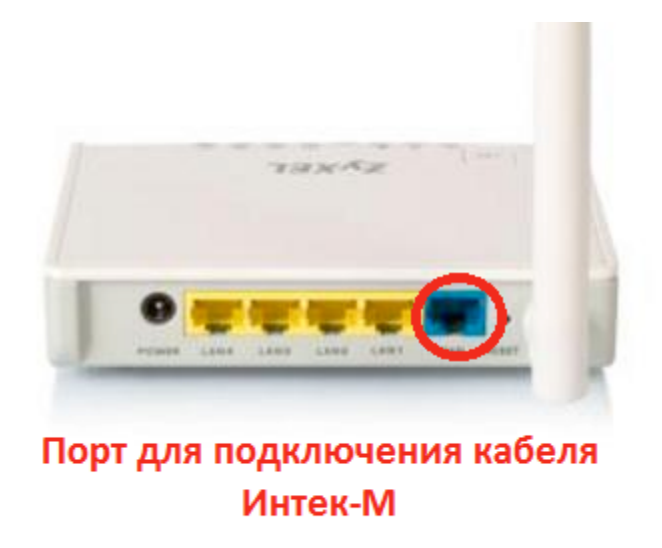

В комплекте роутера есть кабель (патч-корд) с таким же разъёмом, как и кабель, предоставляемый нашей компанией. Этим кабелем или другим патч-кордом нужно подключить роутер в сетевую карту компьютера (она имеет такой же разъём, как порты на задней панели роутера). Патч-корд надо подключить в любой из 4-х LAN-портов роутера.

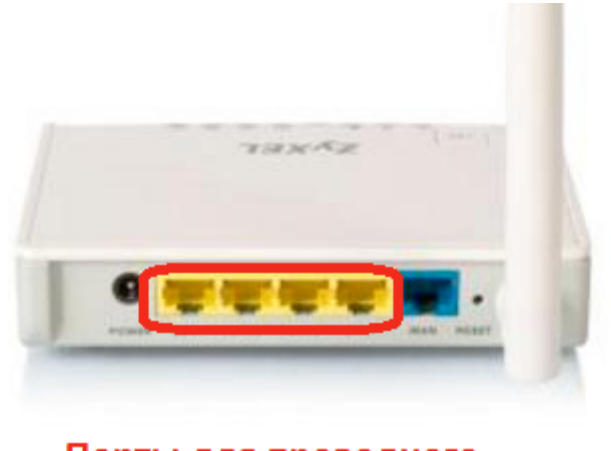

Порты для проводного подключения устройств

После подключения всех кабелей надо открыть web-браузер (к примеру, Internet Explorer, Mozilla Firefox, Google Chrome, Safari, Opera). В адресной строке в верхней части окна браузера необходимо прописать адрес веб-интерфейса роутера.

Адрес: 192.168.1.1

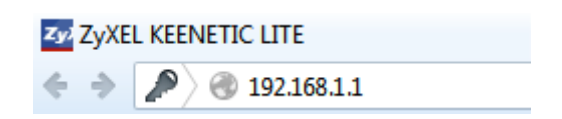

В появившемся окне авторизации пишем имя пользователя и пароль: Имя пользователя: admin Пароль: 1234

| Требуется аутентифика | ация                                                                                                    |
|-----------------------|----------------------------------------------------------------------------------------------------|
| 0                     | «http://192.168.1.1» запрашивает имя пользователя и пароль. Сайт сообщает: «KEENETIC LITE<br>admin:1234» |
| Имя пользователя:     | admin                                                                                                    |
| Пароль:               | ••••                                                                                                    |
|                       | ОК Отмена                                                                                                |

После успешной авторизации появится основное меню веб-интерфейса роутера. Вам необходимо выбрать пункт **«Интернет»,** затем **«Подключение».** В открывшемся меню выбираете следующее:

# Настройка параметров IP – «Ручная»

В поле «IP-адрес» вписываем IP - адрес, выданный компанией.

В поле «Маска сети» вписываем маску подсети из памятки пользователя. В поле «Основной шлюз» вписываем основной шлюз из памятки пользователя. В поле «DNS 1» вписываем первый DNS сервер, который указан в памятке пользователя. В поле «DNS 2» вписываем второй DNS сервер, который указан в памятке пользователя.

Использовать МАС-адрес «**С компьютера**». Строчкой ниже у вас высветится МАСадрес вашего компьютера.

Нажимаем кнопку «Применить», настройка интернет-соединения завершена, остаётся настроить WI-FI сеть.

| ZyXEL                                  |                                                                                                    |
|----------------------------------------|----------------------------------------------------------------------------------------------------|
| Монитор                                | Подключение по выделенной линии Ethernet                                                                                                    |
| КЕЕNETIC LITE                          | автоматически при каждом соединении, однако, если провайдер предоставил вам IP-адрес и другие<br>параметры IP, укажите их здесь, выбрав ручную настройку. |
| – Авторизация<br>– Доменное имя        | Имя интернет-центра: KEENETIC_LITE<br>Настройка параметров IP: Ручная                                                                                     |
| _ Маршруты<br>≢-Домашняя сеть          | IP-адрес: 172.27 <sub>ХХ</sub><br>Маска сети: 255.255.255.0 ▼                                                                                             |
| н Сеть Wi-Fi<br>н-Фильтры<br>н-Система | Основной шлюз: 172.27. <u>x x</u><br>DNS 1: 172.27.0.4                                                                                                    |
| Выход                                  | DNS 2: 172.27.0.5                                                                                                    |
|                                        | ИСПользовать мас-адрес: Скомпьютера Г<br>МАС-адрес компьютера: xx:xx:xx:xx С<br>Скорость интерфейса WAN: Автоопределение С                                |
|                                        | ✓ Контроль состояния WAN интерфейса ○ Отвечать на ріпд-запросы из Интернета                                                                               |
|                                        | ABTO-QOS                                                                                                    |
|                                        | Пе уменьшать TTL Применить                                                                                                    |

# 2.Настройка Wi-Fi

После того как мы выполнили настройку WAN для подключения к интернету через роутер. надо настроить беспроводной доступ (Wi-Fi). Для этого необходимо выбрать в главном меню «**Сеть Wi-Fi**». Затем открываем раздел «**Соединение**». В открывшемся меню вводим **«Имя сети (SSID)»,** например «Vovkin dom» и нажимаем кнопку **«Применить**»

| ZyXEL                           |                                                        |
|---------------------------------|--------------------------------------------------------|
| монитор                         | Основные настройки беспроводной сети                   |
| KEENETIC LITE                   | Можно изменить имя сети и режимы работы точки доступа. |
| <b>≖</b> -Интернет              | 🗹 Включить точку беспроводного доступа                 |
| ■-Домашняя сеть<br>В Сеть Wi Ei | Имя сети (SSID): <u>Vovkin</u> dom                     |
|                                 | Скрывать SSID                                          |
| Соединение                      | Стандарт: 802.11b/g/n 💌                                |
| Безопасность                    | Канал: Автовыбор 💌                                     |
| – Блокировка                    | Преамбула: 🖲 Длинная 🔘 Короткая                        |
| └Клиенты                        | Мощность сигнала: 🖲 100% 🔘 75% 🔍 50% 🔍 25% 🔍 12% 🔍 3%  |
| ∎-Фильтры                       | 🗌 Включить режим Wi-Fi Multimedia (WMM)                |
| ∎-Система                       | Применить                                              |
| ∟Выход                          |                                                        |

### Далее открываем раздел «Безопасность», в открывшемся меню выбираем: «Проверка подлинности» - «WPA-PSK/WPA2-PSK»

## «Тип защиты» - «TKIP/AES»

«Сетевой ключ (ASCII) – «Здесь необходимо установить 10-значный пароль для вашей Wi-Fi сети»

Нажимаем кнопку «Применить». Настройка вашей Wi-Fi сети завершена.

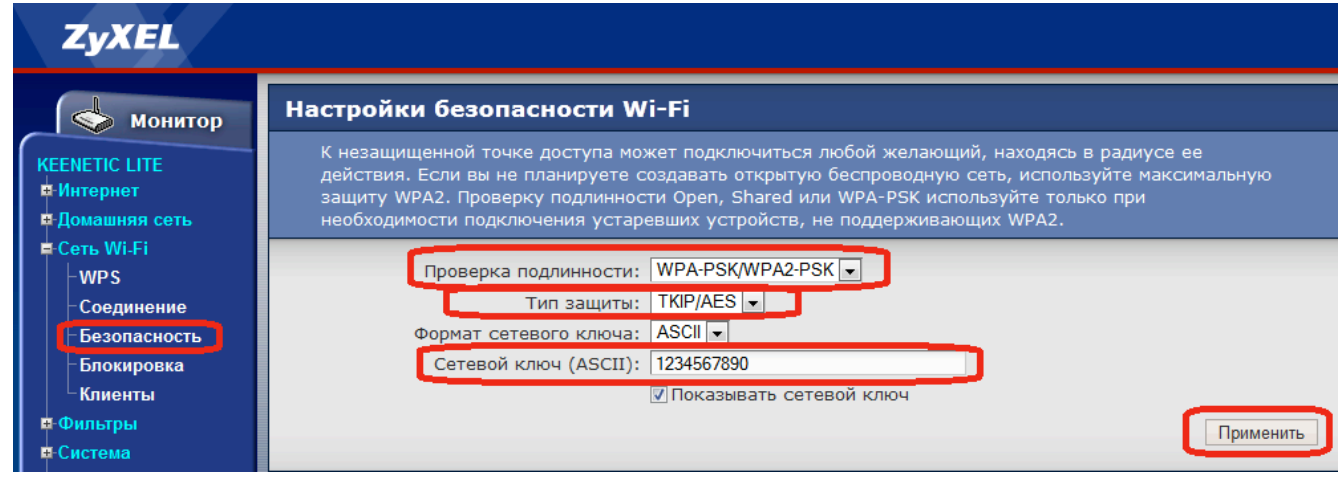

# Настройка маршрутизации на роутере Keenetic Lite

Чтобы у Вас был доступ к сайту <u>http://www.intek-m.ru</u> и сайту статистики при VPN типе соединения в момент когда сам интернет у Вас отключен (например, за неуплату), нужно настроить маршрутизацию.

Зайдите в Веб-интерфейс Вашего роутера по адресу 192.168.1.1

<u>Слева в меню</u> раскройте раздел Интернет и далее выберите Маршруты.

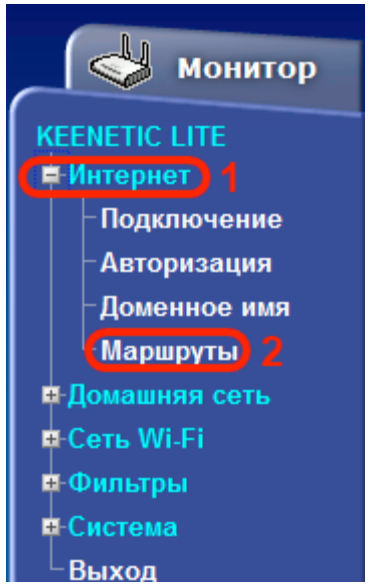

Сперва необходимо активировать таблицу статических маршрутов. Для этого необходимо поставить галку **Использовать статические маршруты** и нажать кнопку **Применить**, как показано ниже.

| Статические маршруты                                                                                                    |                                                                                                    |                                                                                                    |                     |             |
|----------------------------------------------------------------------------------------------------|----------------------------------------------------------------------------------------------------|----------------------------------------------------------------------------------------------------|---------------------|-------------|
| Можно добавить статические маршруты для доступа к локальным ресурсам провайдера. Таблицу действующих маршрутов можно просмотреть в <u>системном мониторе</u> . |                                                                                                    |                                                                                                    |                     |             |
| Использовать статические маршруты     2. затем нажать     Применить                                                                                            |                                                                                                    |                                                                                                    |                     |             |
| Таблица статических маршрутов                                                                                                    |                                                                                                    |                                                                                                    |                     |             |
| IP-адрес:<br>Маска сети:<br>Шлюз:<br>Доступные сети:                                                                                                    | <ul> <li>добавить вручную</li> <li>об</li> <li>255.255.0.0</li> <li>об</li> <li>172.27.99.0/24, 192.1</li> </ul> | <ul> <li>Загрузить и</li> <li>язательное поле</li> <li>язательное поле</li> <li>68.1.0/24</li> </ul> | з файла             | Добавить    |
| Сетевой адрес                                                                                                    | Маска                                                                                                    | Шлюз                                                                                                 | Добавлен            |             |
|                                                                                                    | Нет записе                                                                                                    | ей                                                                                                   |                     |             |
|                                                                                                    |                                                                                                    | Удалить                                                                                              | Удалить загруженные | Удалить все |

Теперь в разделе Таблица статических маршрутов чуть ниже на этой странице нужно добавить адреса маршрутизации.

# Необходимо добавить два маршрута:

- **1. Ір-адрес:** 172.27.0.0 **Маска сети:** 255.255.0.0 Шлюз указан в памятке пользователя
- 2. **Ір-адрес:** 78.153.156.0 **Маска сети:** 255.255.255.224 Шлюз указан в памятке пользователя

| Статические маршруты                                                                                                    |                                                                                                    |                                                                                        |                       |  |
|----------------------------------------------------------------------------------------------------|----------------------------------------------------------------------------------------------------|----------------------------------------------------------------------------------------|-----------------------|--|
| Можно добавить статические маршруты для доступа к локальным ресурсам провайдера. Таблицу<br>действующих маршрутов можно просмотреть в <u>системном мониторе</u> . |                                                                                                    |                                                                                        |                       |  |
| 🗹 Использовать статические маршруты                                                                                                    |                                                                                                    |                                                                                        |                       |  |
|                                                                                                    |                                                                                                    |                                                                                        | Применить             |  |
| Таблица статических маршрутов                                                                                                    |                                                                                                    |                                                                                        |                       |  |
| ІР<br>Маск<br>Доступны                                                                                                    | <ul> <li>добавить вручнадрес:</li> <li>а сети: 255.255.0.0</li> <li>Шлюз:</li> <li>е сети: 172.27.99.0/24, 19</li> </ul> | ую ⊙загрузить из файла<br>обязательное поле<br>▼<br>обязательное поле<br>02.168.1.0/24 | Добавить              |  |
| Сетевой адрес                                                                                                    | Маска                                                                                                    | Шлюз                                                                                   | Добавлен              |  |
| 172.27.0.0                                                                                                    | 255.255.0.0                                                                                                    | 172.27.99.254                                                                          | вручную               |  |
| 78.153.156.0                                                                                                    | 255.255.255.224                                                                                                    | 172.27.99.254                                                                          | вручную               |  |
|                                                                                                    |                                                                                                    | Удалить Удалить за                                                                     | груженные Удалить все |  |

Когда добавите оба маршрута, они должны появиться в таблице.